# FIRESTATION

Installation Help Guide for Windows XP Users

If the Firestation's drivers do not install correctly on the first try don't worry, simply review your steps and determine where the install stopped. Here are a few things to help you better understand the install and set-up of the Firestation. Please don't panic if you see window message boxes popping up about the drivers not digitally signed and any other default window error boxes. When this happens, simply choose continue anyway and keep moving along. If you still have problems please contact tech support @

#### WWW.PRESONUS.COM

#### E-MAIL: FSTECH@PRESONUS.COM

#### PHONE NUMBER: 1-800-750-0323 INTERNATIONAL: (225)216 -7887 EXT: 110

(Note)

After the first installation if you need to re-install again it is ok to keep the Firewire connected to the Firestation.

#### 1) Did you install both sections ???? (DRIVER) and (APP)

| Setup Type                                                                                                    |                             | A second             |
|----------------------------------------------------------------------------------------------------|-----------------------------|----------------------|
| Choose the setup type that best suits your nee                                                                                                    | eds.                        | Color II             |
| Select the components you want to install, cle<br>Click Next to continue.<br>Install new board (Driver)<br>Install new board (App)<br>Install additional boards | ear the components you do r | not want to install. |
| nstallShield                                                                                                    | < Back Next                 | > Cancel             |

2) Remember windows XP has to be told where to find <u>all</u> the drivers for the firestation. When asked always select:

3) <u>Found new hardware</u> should have loaded at least 4 times, this is what it will install :

- 1) YAMAHA MLAN BUSS
- 2) YAMAHA MLAN MIDI INPUT 1
- 3) YAMAHA MLAN MIDI INPUT 2
- 4) YAMAHA MLAN MIDI OUT

## MLAN CONTROL PANEL

| BUFFER SET                                                                             | TINGS SECTION                                                                  | STATUS LIGHTS                                                                                                    |
|----------------------------------------------------------------------------------------|--------------------------------------------------------------------------------|----------------------------------------------------------------------------------------------------|
| 🏙 mLAN Control Panel                                                                   |                                                                                |                                                                                                    |
| 1394 Adapter Card<br>Sample<br>Send<br>Isochronous<br>Audio Sequences<br>MIDI Sequence | 00107460 00009470<br>44100 •<br>Audio Type<br>© Raw Audio<br>8 •<br>• IEC60958 | ▼<br>Receive<br>Isochronous 16 → Fit Sequenes<br>Audio Sequences 8 →<br>MUDI Sequences                                                                                                    |
| Buffers<br>Buffer Length                                                               | 2 <u>*</u><br>10 <u>*</u> millisec                                             | Buffers 20 -<br>Buffer Length 10 - millisec.                                                                                                    |
| Interface Type<br>✓ WDM                                                                |                                                                                | Sample         44100           I         I         I         I           IEC6095i         0000000-         IEC6095i         IEC6095i           Raw Audio          IEC6000-         IEC6000-           MIDI          IEC6000-         IEC60000-           Unknow          IEC6000-         IEC6000- |
| man                                                                                    |                                                                                | Revert Set                                                                                                    |

Put a check in this box then click <u>set</u>. This will launch the *found new hardware* loader. Next, install the wdm or **yamaha audio port** 01 drivers.

The drivers are in:

C: \ WINDOWS \ SYSTEM 32 \ DRIVERS

4) Once you have installed both sections of the cd installer open the mlan control panel. The control panel is in the folder mlan tools. You might want to create a shortcut on your desktop to this panel. This panel allows you to adjust your buffer settings and switch between wdm driver mode and asio driver mode. Initially these 2 settings are the only settings you need to adjust. Do not change any other sections of this panel. Always remember: anytime you switch the driver mode or change the buffer setting you must click the set button on the bottom right of this panel.

## (Note) IF YOU CANNOT SEE THE <u>REVERT- SET</u> BUTTON, YOU MUST CHANGE YOUR MONITOR VIEWING PROPERTIES OR AUTO-HIDE YOUR TASK BAR

5) When there is a check in the wdm box you are running in wdm mode. If there isn't a check in the box you are in asio mode.

6) Always check to make sure both status lights are bright green. If both sides are not bright green go back to the patch bay section and click apply.

7) The control panel and the patch bay don't have to be open when running your recording software. It is ok to close them.

## MLAN PATCHBAY

#### ALWAYS CLICK APPLY AFTER MAKING ANY CHANGES OR OPENING FOR THE FIRST TIME.

THE APPLY BUTTON APPLIES ALL SECTIONS AUDIO--- MIDI ---- WCLK

#### CORRECT CONNECTIONS

| Audio                                                                                                    | MIDI                                                                                                    | WELK                                                                                                    |                                                                                                    |                                                                                                    |                                                                                                    |                                                                                                    |                                                                                                    |                                                                                                    |                                                                                                    |
|----------------------------------------------------------------------------------------------------|----------------------------------------------------------------------------------------------------|----------------------------------------------------------------------------------------------------|----------------------------------------------------------------------------------------------------|----------------------------------------------------------------------------------------------------|----------------------------------------------------------------------------------------------------|----------------------------------------------------------------------------------------------------|----------------------------------------------------------------------------------------------------|----------------------------------------------------------------------------------------------------|----------------------------------------------------------------------------------------------------|
| Update                                                                                                    | Apply                                                                                                    | Vend                                                                                                    | ier Modu                                                                                                    | le Nicknam                                                                                                    | e Plug Nag                                                                                                    | e Format                                                                                                    |                                                                                                    |                                                                                                    |                                                                                                    |
|                                                                                                    |                                                                                                    |                                                                                                    |                                                                                                    |                                                                                                    |                                                                                                    |                                                                                                    |                                                                                                    |                                                                                                    |                                                                                                    |
|                                                                                                    |                                                                                                    | From                                                                                                    | 1.                                                                                                    |                                                                                                    |                                                                                                    | 1                                                                                                    | To                                                                                                    | 1.                                                                                                    | 2 David 18                                                                                                    |
| Vender  🔪                                                                                                    | Module                                                                                                    | Nickname                                                                                                    | Plug Name                                                                                                    | Format                                                                                                    | Vender                                                                                                    | Module                                                                                                    | Nickname                                                                                                    | Plug Name                                                                                                    | Format                                                                                                    |
| (AMAHA                                                                                                    | mLAN                                                                                                    | WinDriver                                                                                                    | Output 8                                                                                                    | 44.1kHz                                                                                                    | PRESONUS                                                                                                    | mLAN-F                                                                                                    | 0570                                                                                                    | Input 8                                                                                                    | 44.1kHz                                                                                                    |
| AMAHA                                                                                                    | mLAN                                                                                                    | WinDriver                                                                                                    | Output 7                                                                                                    | 44.1kHz                                                                                                    | PRESONUS                                                                                                    | mLAN-F                                                                                                    | 0570                                                                                                    | Input 7                                                                                                    | 44.1kHz                                                                                                    |
| AMAHA                                                                                                    | mLAN                                                                                                    | WinDriver                                                                                                    | Output 6                                                                                                    | 44.1kHz                                                                                                    | PRESONUS                                                                                                    | mLAN-F                                                                                                    | 0570                                                                                                    | Input 6                                                                                                    | 44.1kHz                                                                                                    |
|                                                                                                    | MLAN                                                                                                    | WinDriver                                                                                                    | Output 5                                                                                                    | 44.1KHZ                                                                                                    | PRESONUS                                                                                                    | MLAN-F                                                                                                    | 0570                                                                                                    | Input 5                                                                                                    | 44.1KHZ                                                                                                    |
|                                                                                                    | mLAN                                                                                                    | WinDriver                                                                                                    | Output 4                                                                                                    | 44.1602                                                                                                    | PRESONUS                                                                                                    | mLAN-F                                                                                                    | 0570                                                                                                    | Input 4                                                                                                    | 44.1602                                                                                                    |
|                                                                                                    | mLAN                                                                                                    | WinDriver                                                                                                    | Output 2                                                                                                    | 44 1647                                                                                                    | PRESONUS                                                                                                    | mLAN-F                                                                                                    | 0570                                                                                                    | Input 2                                                                                                    | 44 1647                                                                                                    |
|                                                                                                    | mLAN                                                                                                    | WinDriver                                                                                                    | Output 1                                                                                                    | 44.1kHz                                                                                                    | PRESONUS                                                                                                    | mLAN-E                                                                                                    | 0570                                                                                                    | Input 1                                                                                                    | 44.1kHz                                                                                                    |
| RESONUS                                                                                                    | mLAN-E                                                                                                    | 0570                                                                                                    | Output 8                                                                                                    | 44.1kHz                                                                                                    | VAMAHA                                                                                                    | mLAN                                                                                                    | WinDriver                                                                                                    | Input 8                                                                                                    | 44.1kHz                                                                                                    |
| RESONUS                                                                                                    | mLAN-F                                                                                                    | 0570                                                                                                    | Output 7                                                                                                    | 44.1kHz                                                                                                    | YAMAHA                                                                                                    | mLAN                                                                                                    | WinDriver                                                                                                    | Input 7                                                                                                    | 44.1kHz                                                                                                    |
| RESONUS                                                                                                    | mLAN-F                                                                                                    | 0570                                                                                                    | Output 6                                                                                                    | 44.1kHz                                                                                                    | YAMAHA                                                                                                    | mLAN                                                                                                    | WinDriver                                                                                                    | Input 6                                                                                                    | 44.1kHz                                                                                                    |
| RESONUS                                                                                                    | mLAN-F                                                                                                    | 0570                                                                                                    | Output 5                                                                                                    | 44.1kHz                                                                                                    | YAMAHA                                                                                                    | mLAN                                                                                                    | WinDriver                                                                                                    | Input 5                                                                                                    | 44.1kHz                                                                                                    |
| RESONUS                                                                                                    | mLAN-F                                                                                                    | 0570                                                                                                    | Output 4                                                                                                    | 44.1kHz                                                                                                    | YAMAHA                                                                                                    | mLAN                                                                                                    | WinDriver                                                                                                    | Input 4                                                                                                    | 44.1kHz                                                                                                    |
| RESONUS                                                                                                    | mLAN-F                                                                                                    | 0570                                                                                                    | Output 3                                                                                                    | 44.1kHz                                                                                                    | YAMAHA                                                                                                    | mLAN                                                                                                    | WinDriver                                                                                                    | Input 3                                                                                                    | 44.1kHz                                                                                                    |
| RESONUS                                                                                                    | mLAN-F                                                                                                    | 0570                                                                                                    | Output 2                                                                                                    | 44.1kHz                                                                                                    | YAMAHA                                                                                                    | mLAN                                                                                                    | WinDriver                                                                                                    | Input 2                                                                                                    | 44.1kHz                                                                                                    |
| RESONUS                                                                                                    | mLAN-F                                                                                                    | 0570                                                                                                    | Output 1                                                                                                    | 44.1kHz                                                                                                    | YAMAHA                                                                                                    | mLAN                                                                                                    | WinDriver                                                                                                    | Input 1                                                                                                    | 44.1kHz                                                                                                    |
| Untitleo<br>(E) Edit(<br>Auo.                                                                                                    | <mark>1 - mLAN Pa</mark><br>E) View(V)<br>MIDI ( ?                                                                                                    | tchbay<br>Option(O) Hel                                                                                                    | p(H)                                                                                                    |                                                                                                    |                                                                                                    |                                                                                                    |                                                                                                    |                                                                                                    |                                                                                                    |
| Untitleo<br>(E) Edit(<br>Auo.<br>Update                                                                                                    | <mark>i - mLAN Pa</mark><br>E) View(V)<br>MIDI ( 1                                                                                                    | tchbay<br>Option(O) Hel<br>WCLK                                                                                                    | p(H)<br>Ier j Modu                                                                                                    | le ) Nicknam                                                                                                    | e   Plug Nam                                                                                                    | ne Format                                                                                                    |                                                                                                    |                                                                                                    |                                                                                                    |
| Untitleo<br>(E) Edit(<br>Auo,<br>Update<br>Vender                                                                                                    | - mLAN Pa     (E) View(V)     MIDI V     Apply     Module                                                                                                    | tchbay<br>Option(O) Hel<br>WCLK<br>From<br>Nickname                                                                                                    | p(H)<br>Ier Modul                                                                                                    | e Nicknam                                                                                                    | Plug Nam                                                                                                    | Module                                                                                                    | To                                                                                                    | Pirauame                                                                                                    | Format                                                                                                    |
| Untitleo<br>(F) Edit(<br>Auo,<br>Update<br>Vender 7<br>ramana                                                                                                    | <b>I - MLAN Pa</b><br>(E) View(V)<br>MIDI V<br>Apply<br>Module<br>mLAN                                                                                                    | tchbay<br>Option(O) Hel<br>WCLK<br>From<br>Nickname<br>Driver                                                                                                    | p(H)<br>Ier Modul<br>Plug Name<br>Output 8                                                                                                    | Format<br>44.18HZ                                                                                                    | • Plug Nam                                                                                                    | Module                                                                                                    | To<br>Nickname                                                                                                    | Ply-Mame                                                                                                    | Format                                                                                                    |
| Untitle o<br>(E) Edit(<br>Auto<br>Update<br>Vender<br>Tamaha<br>Amaha                                                                                                    | I - MLAN Pa<br>(E) View(V)<br>MIDI (<br>Module<br>MLAN<br>mLAN<br>mLAN                                                                                                    | tchbay<br>Option(O) Hel<br>WCLK<br>From<br>Nickname<br>Nickname<br>Wind Yer<br>Wind Yer                                                                                                    | p(H)<br>Plug Name<br>Output 8<br>Output 6                                                                                                    | Format<br>44.11412<br>44.11412<br>44.11412                                                                                                    | Vender                                                                                                    | Module                                                                                                    | To<br>Nickname                                                                                                    | Pleasame                                                                                                    | Format                                                                                                    |
| Untitleo<br>E Edit<br>Update<br>Update<br>Vender<br>AMAHA<br>AMAHA<br>AMAHA                                                                                                    | E View(V)<br>MIDI Y<br>Module<br>MLAN<br>MLAN<br>MLAN                                                                                                    | tchbay<br>Option(O) Hel<br>WCLK<br>From<br>Nickname<br>Driver<br>WinDriver<br>WinDriver                                                                                                    | p(H)<br>Plug Name<br>Output 8<br>Output 7<br>Output 5                                                                                                    | Format<br>Format<br>44.11412<br>44.11412<br>44.11412<br>44.11412                                                                                                    | Vender                                                                                                    | Module                                                                                                    | To<br>Nickname                                                                                                    | Plu Name                                                                                                    | Format                                                                                                    |
| Untitleo<br>E Edit(<br>Auto)<br>Update<br>Vender<br>Xamaha<br>Xamaha<br>Xamaha<br>Xamaha                                                                                                    | I - mLAN Pa<br>(E) View(V)<br>MIDJ V<br>Module<br>mLAN<br>mLAN<br>mLAN<br>mLAN                                                                                                    | tchbay<br>Option(O) Hel<br>WCLK<br>From<br>Nickname<br>Driver<br>WinDriver<br>WinDriver<br>WinDriver<br>WinDriver                                                                                                    | P(H)<br>Plug Name<br>Output 8<br>Output 7<br>Output 5<br>Output 5<br>Suut 4<br>Output 5                                                                                                    | Format<br>Format<br>44.1kH2<br>44.1kH2<br>44.1kH2<br>44.1kH2<br>44.1kH2<br>44.1kH2                                                                                                    | Vender                                                                                                    | e Format<br>Module                                                                                                    | To<br>Nickname                                                                                                    | Phy Mame                                                                                                    | Format                                                                                                    |
| Untitle o<br>(5) Edik<br>Update<br>Update<br>Vender 7<br>Amaria<br>Amaria<br>Amaria<br>Amaria<br>Amaria                                                                                                    | mLAN Pa     View(V)     Midule     mLAN     mLAN     mLAN     mLAN     mLAN     mLAN                                                                                                    | tchbay<br>Option(O) Hele<br>WCLK<br>Vickname<br>VinDriver<br>WinDriver<br>WinDriver<br>WinDriver<br>WinDriver<br>WinDriver                                                                                                    | P(H)<br>Plug Name<br>Output 8<br>Output 6<br>Output 6<br>Output 5<br>Output 4<br>Output 2                                                                                                    | Format<br>44.11442<br>44.11442<br>44.11442<br>44.11442<br>44.11442<br>44.11442<br>44.11442<br>44.11442                                                                                                    | Vender<br>Vender                                                                                                    | e Format<br>Module                                                                                                    | To<br>Nickname                                                                                                    | Ple stame                                                                                                    | Format                                                                                                    |
| Untitleo<br>Per Edit<br>Update<br>Vender<br>Amaha<br>Amaha<br>Amaha<br>Amaha<br>Amaha<br>Amaha<br>Amaha<br>Amaha<br>Amaha                                                                                                    | mLAN Pa     view(V)     MIDI     view(V)     MIDI     view(V)     Module     mLAN     mLAN     mLAN     mLAN     mLAN     mLAN                                                                                                    | tchbay<br>Option(O) Hel<br>WCLK<br>Vend<br>From<br>Nickname<br>WinDriver<br>WinDriver<br>WinDriver<br>WinDriver<br>WinDriver<br>WinDriver<br>WinDriver<br>WinDriver<br>WinDriver                                                                                                    | p(H)<br>Plug Name<br>Output 8<br>Output 8<br>Output 6<br>Output 6<br>Output 6<br>Output 9<br>Output 9<br>Output 9<br>Output 9                                                                                                    | Format<br>44.1141z<br>44.1141z                                                                                                    | Vender                                                                                                    | e Format<br>Module                                                                                                    | To<br>Nickname                                                                                                    | Please ame                                                                                                    | Format<br>                                                                                                    |
| Untitle o<br>F) Edit(<br>Auto<br>Update<br>Vender<br>AMAHA<br>AMAHA<br>AMAHA<br>AMAHA<br>AMAHA<br>AMAHA<br>AMAHA<br>AMAHA<br>AMAHA<br>AMAHA                                                                                                    | E mLAN Pa<br>(E) View(V)<br>MIDI 2<br>Apply<br>Module<br>mLAN<br>mLAN<br>mLAN<br>mLAN<br>mLAN F<br>mLAN F                                                                                                    | tchbay<br>Option(O) Hel<br>WCLK<br>From<br>Nickname<br>Driver<br>WinDriver<br>WinDriver<br>WinDriver<br>WinDriver<br>WinDriver<br>WinDriver<br>WinDriver<br>WinDriver<br>WinDriver                                                                                                    | P(H)<br>Plug Name<br>Output 8<br>Output 7<br>Output 5<br>Output 5<br>Output 5<br>Output 5<br>Output 1<br>Output 1<br>Output 7                                                                                                    | Format<br>Format<br>44.11412<br>44.11412<br>44 | Vender                                                                                                    | Module                                                                                                    | To<br>Nickname                                                                                                    | Plan Acame                                                                                                    | Format                                                                                                    |
| Untitle<br>C Edit<br>Undate<br>Undate<br>Vender<br>Vender<br>Vamatha<br>Amatha<br>Amatha<br>Amatha<br>Amatha<br>Amatha<br>Amatha<br>Resonus<br>Resonus<br>Resonus                                                                                                    | mLAN Pa     Wiew(V)     MIDI     Apply     Module     mLAN     mLAN     mLAN     mLAN     mLAN-F     mLAN-F     mLAN-F                                                                                                    | tchbay<br>Option(O) Hel<br>WCLK<br>From<br>Nickname<br>VinDriver<br>WinDriver<br>WinDriver                                                                                                    | P(H)<br>Plug Name<br>Output 8<br>Output 6<br>Output 6<br>Output 6<br>Output 1<br>Output 1<br>Output 1<br>Output 2<br>Output 2<br>Output 5                                                                                                    | Format<br>Format<br>44.11kHz<br>44.11kHz<br>44.11kHz<br>44.11kHz<br>44.11kHz<br>44.11kHz<br>44.11kHz<br>44.11kHz<br>44.11kHz<br>44.11kHz                                                                                                    | Vender<br>Vender                                                                                                    | Module                                                                                                    | To<br>Nickname                                                                                                    | Ple Mame                                                                                                    | Format                                                                                                    |
| Untitleo<br>C Edit<br>Auto<br>Under<br>Vender<br>Vender<br>Vamaha<br>Amaha<br>Amaha<br>Amaha<br>Amaha<br>Amaha<br>Amaha<br>Amaha<br>Resonus<br>Resonus<br>Resonus                                                                                                    | mLAN Pa     View(V)     View(V)     MOdule     mLAN     mLAN     mLAN     mLAN     mLAN     mLAN     mLAN     mLAN -F     mLAN-F     mLAN-F                                                                                                    | tchbay<br>Option(O) Hel<br>WCLK<br>From<br>Nickname<br>Nickname<br>WinDriver<br>WinDriver<br>WinDriver<br>WinDriver<br>WinDriver<br>WinDriver<br>WinDriver<br>WinDriver<br>WinDriver<br>WinDriver<br>WinDriver<br>WinDriver<br>WinDriver<br>WinDriver<br>WinDriver<br>WinDriver<br>WinDriver                                                                                                    | P(H)<br>Plug Name<br>Output 8<br>Output 8<br>Output 6<br>Output 6<br>Output 5<br>Output 7<br>Output 1<br>Output 8<br>Output 4<br>Output 4<br>Output 4<br>Output 4                                                                                                    | Format<br>44.11412<br>44.11412<br>44.11412<br>44.11412<br>44.11412<br>44.11412<br>44.11412<br>44.11412<br>44.11412<br>44.11412<br>44.11412<br>44.11412<br>44.11412<br>44.11412<br>44.11412<br>44.11412                                                                                                    | Vender<br>Vender                                                                                                    | e Format<br>Module                                                                                                    | To<br>Nickname                                                                                                    | Pl                                                                                                    | Format<br>                                                                                                    |
| Untitleo<br>P) Edit<br>Auto<br>Update<br>Vender<br>(AMAHA<br>(AMAHA<br>(AMAH                                                                                                    | mLAN Pa     view(V)     MIDI     view(V)     MIDI     view(V)     Module     mLAN     mLAN     mLAN     mLAN     mLAN     mLAN-F     mLAN-F     mLAN-F     mLAN-F     mLAN-F                                                                                                    | tchbay<br>Option(O) Hel<br>WCLK<br>Vond<br>From<br>Nickname<br>Oriver<br>WinDriver<br>WinDriver<br>WinDriver<br>WinDriver<br>WinDriver<br>WinDriver<br>WinDriver<br>WinDriver<br>WinDriver<br>OS70<br>0570<br>0570                                                                                                    | p(H)<br>Plug Name<br>Output 8<br>Output 7<br>Output 5<br>Output 4<br>Output 3<br>Output 8<br>Output 8<br>Output 8<br>Output 9<br>Output 9<br>Output 9<br>Output 9<br>Output 4<br>Output 4<br>Output 6<br>Output 8<br>Output 8<br>Output 8<br>Output 8<br>Output 8<br>Output 8<br>Output 1<br>Output 8<br>Output 8<br>Output 8<br>Output 8<br>Output 8<br>Output 8<br>Output 9<br>Output 8<br>Output 8<br>Output 8<br>Output 8<br>Output 8<br>Output 8<br>Output 8<br>Output 8<br>Output 8<br>Output 9<br>Output 8<br>Output 9<br>Output 9 | Format<br>Format<br>Format<br>44.1kHz<br>44.1kHz                                                                                                    | 2 Plug Nam                                                                                                    | e Format<br>Module                                                                                                    | To<br>Nickname<br><br><br><br><br><br><br><br>                                                                                                    | Phone Jame                                                                                                    | Format                                                                                                    |
| Untitleo<br>Periodice<br>Update<br>Update<br>Vender<br>Amaria<br>Amaria<br>Amar | mLAN Pa     view(v)     MiDI     Apply     Module     mLAN     mLAN     mLAN     mLAN     mLAN-F     mLAN-F     mLAN-F     mLAN-F     mLAN-F                                                                                                    | tchbay<br>Option(O) Hell<br>WCLK<br>From<br>Nickname<br>WinDriver<br>WinDriver<br>WinDriver<br>WinDriver<br>WinDriver<br>WinDriver<br>WinDriver<br>WinDriver<br>WinDriver<br>OS70<br>OS70<br>OS70<br>OS70<br>OS70                                                                                                    | P(H)<br>Plug Name<br>Output 8<br>Output 7<br>Output 6<br>Output 6<br>Output 4<br>Output 1<br>Output 1<br>Output 1<br>Output 1<br>Output 5<br>Output 3<br>Output 3<br>Output 3<br>Output 4<br>Output 5<br>Output 4<br>Output 5<br>Output 4<br>Output 4<br>Output 5<br>Output 1                                                                                                    | Format<br>44.11412<br>44.11412<br>44.11412<br>44.11412<br>44.11412<br>44.11412<br>44.11412<br>44.11412<br>44.11412<br>44.11412<br>44.11412<br>44.11412<br>44.11412                                                                                                    | Vender                                                                                                    | e Format<br>Module                                                                                                    | To<br>Nickname                                                                                                    | Physical Association (1997)                                                                                                    | Format                                                                                                    |
| Untitle<br>C Edit<br>Update<br>Update<br>Vender<br>AMAHA<br>AMAHA<br>AMAHA<br>AMAHA<br>AMAHA<br>AMAHA<br>AMAHA<br>AMAHA<br>AMAHA<br>AMAHA<br>AMAHA<br>RESONUS<br>RESONUS<br>RE                                                                                                    | mLAN Pa     View(V)     Midule     mLAN     mLAN     mLAN     mLAN     mLAN     mLAN     mLAN     mLAN     mLAN     mLAN     mLAN-F     mLAN-F                                                                                                    | tchbay<br>Option(O) Hel<br>WELK<br>Vickname<br>VinDriver<br>WinDriver<br>WinDriver                                                                                                    | P(H)<br>Plug Name<br>Output 8<br>Output 7<br>Output 6<br>Output 6<br>Output 7<br>Output 6<br>Output 7<br>Output 7<br>Output 7<br>Output 7<br>Output 8<br>Output 7<br>Output 8<br>Output 7<br>Output 8<br>Output 8<br>Output 8<br>Output 8<br>Output 8<br>Output 8<br>Output 8<br>Output 8<br>Output 7<br>Output 9<br>Output 9<br>Output 7<br>Output 9<br>Output 8<br>Output 8<br>Output 8<br>Output 8<br>Output 8<br>Output 8<br>Output 8<br>Output 8<br>Output 8<br>Output 9<br>Output 9 | Format<br>Format<br>44.11412<br>44.11412                                                                                                    | Vender<br>Vender                                                                                                    | e Format<br>Module                                                                                                    | To<br>Nickname                                                                                                    | Ple Mame                                                                                                    | Format                                                                                                    |
| Untitleo<br>C Edit<br>Update<br>Update<br>Vender<br>Amatha<br>Amatha<br>Amat                                                                                                    | - mLAN Pa     View(V)     View(V)     MOdule     mLAN     mLAN     mLAN     mLAN     mLAN     mLAN     mLAN -F     mLAN-F     mLAN-F                                                                                                    | tchbay<br>Option(O) Hel<br>WCLK<br>From<br>Nickname<br>Nickname<br>WinDriver<br>WinDriver                                                                                                    | P(H)<br>Plug Name<br>Output 8<br>Output 8<br>Output 6<br>Output 6<br>Output 6<br>Output 7<br>Output 1<br>Output 1<br>Output 8<br>Output 2<br>Output 4<br>Output 4<br>Output 4<br>Output 4<br>Output 4<br>Output 4<br>Output 4<br>Output 4<br>Output 4<br>Output 4<br>Output 2<br>Output 1<br>                                                                                                    | Format<br>44.11412<br>44.11412     | Plug Nam           Vender                                                                                                    | e Format<br><br><br><br><br><br><br>                                                                                                    | To<br>Nickname                                                                                                    | Plurivame                                                                                                    | Format Format                                                                                                    |
| Untitleo<br>Te) Edit<br>Autor<br>Update<br>Vender<br>Amaha<br>Amaha<br>A                                                                                                    | mLAN Pa     view(V)     MIDI     view(V)     MIDI     view(V)     MIAN     mLAN     mLAN     mLAN     mLAN     mLAN-F     mLAN-F                                                                                                    | tchbay<br>Option(O) Hel<br>WCLK<br>Vord<br>From<br>Nickname<br>WinDriver<br>WinDriver                                                                                                    | p(H)<br>Plug Name<br>Output 7<br>Output 7<br>Output 5<br>Output 4<br>Output 3<br>Output 4<br>Output 3<br>Output 4<br>Output 4<br>Output 3<br>Output 4<br>Output 4<br>Output 5<br>Output 4<br>Output 4<br>Output 4<br>Output 4<br>Output 5<br>Output 4<br>Output 4<br>Output 4<br>Output 5<br>Output 4<br>Output 4<br>Output 5<br>Output 4<br>Output 4 | Format  Format  44.114/52  44.114/52  44.114/52  44.114/52  44.114/52  44.114/52  44.114/52  44.114/52  44.114/52  44.114/52  44.114/52  44.114/52  44.114/52  44.114/52  44.114/52  44.114/52  44.114/52  44.114/52  44.114/52  44.114/52  44.114/52  44.114/52  44.114/52  44.114/52  44.114/52  44.114/52  44.114/52  44.114/52  44.114/52  44.114/52  44.114/52  44.114/52  44.114/52  44.114/52  44.114/52  44.114/52  44.114/52  44.114/52  44.114/52  44.114/52  44.114/52  44.114/52  44.114/52  44.114/52  44.114/52  44.114/52  44.114/52  44.114/52  44.114/52  44.114/52  44.114/52  44.114/52  44.114/52  44.114/52  44.114/52  44.114/52  44.114/52  44.114/52  44.114/52  44.114/52  44.114/52  44.114/52  44.114/52  44.114/52  44.114/52  44.114/52  44.114/52  44.114/52  44.114/52  44.114/52  44.114/52  44.114/52  44.114/52  44.114/52  44.114/52  44.114/52  44.114/52  44.114/52  44.114/52  44.114/52  44.114/52  44.114/52  44.114/52  44.114/52  44.114/52  44.114/52  44.114/52  44.114/52  44.114/52  44.114/52  44.114/52  44.114/52  44.114/52  44.114/52  44.114/52  44.114/52  44.114/52  44.114/52  44.114/52  44.114/52  44.114/52  44.114/52  44.114/52  44.114/52  44.114/52  44.114/52  44.114/52  44.114/52  44.114/52  44.114/52  44.114/52  44.114/52  44.114/52  44.114/52  44.114/52  44.114/52  44.114/52  44.114/52  44.114/52  44.114/52  44.114/52  44.114/52  44.114/52  44.114/52  44.114/52  44.114/52  44.114/52  44.114/52  44.114/52  44.114/52  44.114/52  44.114/52  44.114/52  44.114/52  44.114/52  44.114/52  44.114/52  44.114/52  44.114/52  44.114/52  44.114/52  44.114/52  44.114/52  44.114/52  44.114/52                                                                                                    | Plug Nam           Vender <td>Module</td> <td>To<br/>Nickname<br/><br/><br/><br/><br/><br/><br/><br/><br/>WinDriver<br/>WinDriver<br/>WinDriver<br/>WinDriver<br/>WinDriver<br/>WinDriver</td> <td>Plus wame</td> <td>Format</td> | Module                                                                                                    | To<br>Nickname<br><br><br><br><br><br><br><br><br>WinDriver<br>WinDriver<br>WinDriver<br>WinDriver<br>WinDriver<br>WinDriver                                                                                                    | Plus wame                                                                                                    | Format                                                                                                    |
| Untitle<br>Comparison<br>Update<br>Update<br>Update<br>Update<br>Vender<br>(AMAHA<br>(AMAHA<br>(                                                                                                    | mLAN Pa     Wiew(V)     MIDI     Apply     Module     mLAN     mLAN     mLAN     mLAN     mLAN     mLAN     mLAN-F     mLAN-F     mLAN-                                                                                                    | tchbay<br>Option(O) Hell<br>WCLK<br>From<br>Nickname<br>VinDriver<br>WinDriver<br>WinDr | P(H)<br>Plug Name<br>Output 8<br>Output 7<br>Output 6<br>Output 5<br>Output 4<br>Output 1<br>Output 1<br>Output 1<br>Output 2<br>Output 3<br>Output 3<br>Output 4<br>Output 4<br>Output 5<br>Output 4<br>Output 5<br>Output 4<br>Output 5<br>Output 4<br>Output 5<br>Output 4<br>Output 5<br>Output 4<br>Output 5<br>Output 4<br>Output 5<br>Output 4<br>Output 5<br>Output 4<br>Output 5<br>Output 4<br>Output 5<br>Output 4<br>Output 5<br>Output 4<br>Output 5<br>Output 4<br>Output 5<br>Output 4<br>Output 4<br>Output 5<br>Output 4<br>Output 5<br>Output 4<br>Output 4<br>Output 5<br>Output 4<br>Output 4<br>Output 4<br>Output 5<br>Output 4<br>Output 4 | Format           44.11kHz           44.11kHz                                                                                                    | Plug Nam           Vender                                                                                                    | e Format<br>Module<br>                                                                                                    | To<br>Nickname<br><br><br><br><br><br><br><br>WinDriver<br>WinDriver<br>WinDriver<br>WinDriver<br>WinDriver<br>WinDriver<br>WinDriver                                                                                                    | Please<br>                                                                                                    | Format                                                                                                    |
| Untitleo<br>C Edit<br>Auto<br>Uender<br>Vender<br>Vamatha<br>Aamatha<br>Aamatha                                                                                                    | mLAN Pa     View(V)     MIDI     Module     MLAN     mLAN     mLAN     mLAN     mLAN     mLAN     mLAN     mLAN     mLAN-F     mLAN-F     mLA                                                                                                    | tchbay<br>Option(O) Hel<br>WCLK<br>Vickname<br>Nickname<br>Ninbriver<br>WinDriver<br>WinDriver                                                                                                    | P(H)<br>Plug Name<br>Output 8<br>Output 8<br>Output 6<br>Output 5<br>Output 5<br>Output 7<br>Output 7<br>Output 7<br>Output 7<br>Output 8<br>Output 7<br>Output 8<br>Output 9<br>Output 9 | Format<br>Format<br>44.11412<br>44.11412<br>44 | Plug Nan           Vender                                                                                                    | Format     Module      Module         mLAN      mLAN      mLAN      mLAN                                                                                                    | To<br>Nickname                                                                                                    | Ple rivame                                                                                                    | Format                                                                                                    |
| Untitleo<br>Compare<br>Update<br>Update<br>Vender<br>Amaha<br>Amaha<br>A                                                                                                    | E - mLAN Pa<br>(E) View(V)<br>MIDI<br>Module<br>mLAN<br>mLAN<br>mLAN<br>mLAN<br>mLAN<br>mLAN-F<br>mLAN-F                                                                                                    | tchbay<br>Option(O) Hele<br>WCLK<br>Vend<br>Nickname<br>Vindename<br>WinDriver<br>WinDriver                                                                                                    | p(H)  Plug Name  Output 8  Output 9  Output 6  Output 6  Output 6  Output 1  Output 1  Output 1  Output 5  Output 4  Output 2  Output 2  Output 3  Output 2  Output 4  Output 4                                                                                                    | Format           44.1kHz           44.1kHz           44.1kH                                                                                                    | Plug Nam     Vender                                                                                                    | e Format<br>Module<br><br> | To<br>Nickname<br><br><br><br><br><br><br><br><br>                                                                                                    | Please warme                                                                                                    | Format                                                                                                    |
| Untitleo<br>Audate<br>Vender<br>Vender<br>Vamatha<br>(amatha<br>(amatha<br>(amatha<br>(amatha<br>(amatha<br>(amatha<br>(amatha<br>(amatha<br>(amatha<br>(amatha<br>(amatha<br>(amatha<br>(amatha<br>(amatha<br>(amatha<br>(amatha))<br>(amatha<br>(amatha)<br>(amatha)<br>(amatha                                                                                                    | mLAN Pa     Wiew(V)     MIDI     Module     MLAN     mLAN     mLAN     mLAN     mLAN     mLAN     mLAN-F     mLAN-F     m                                                                                                    | tchbay<br>Option(O) Hell<br>WCLK<br>From<br>Nickname<br>Nickname<br>WinDriver<br>WinDriver                                                                                                    | p(H)  Plug Name Output 8 Output 6 Output 6 Output 4 Output 1 Output 1 Output 1 Output 1 Output 2 Output 5 Output 4 Output 4 Output 4 Output 5 Output 4 Output 5 Output 4 Output 5 Output 4 Output 5 Output 4 Output 5 Output 4 Output 5 Output 4 Output 5 Output 4 Output 5 Output 4 Output 5 Output 4 Output 5 Output 5 Outpu                                                                                                    | E Nicknam Format 44.11412 44.11412 44.1141411411411411411411411411411411411                                                                                                    | Vender                                                                                                    | Format     Module                                                                                                    | To<br>Nickname<br><br><br><br><br><br><br><br>-                                                                                                    | Plu Mame                                                                                                    | Format                                                                                                    |
| Untitle<br>Comparison<br>Update<br>Update<br>Update<br>Update<br>Vender<br>Camaha<br>Camaha<br>C                                                                                                    | mLAN Pa     View(V)     Midle     Module     mLAN     mLAN     mLAN     mLAN     mLAN     mLAN     mLAN     mLAN     mLAN     mLAN F     mLAN-F     mLAN-F     mLA                                                                                                    | tchbay<br>Option(O) Hel<br>WCLK<br>Vickname<br>Nickname<br>Nickname<br>WinDriver<br>WinDriver                                                                                                    | P(H)  Plug Name  Output 8  Output 7  Output 6  Output 6  Output 7  Output 4  Output 7  Output 1  Output 5  Output 2  Output 3  Output 3  Output 1                                                                                                    | Format           44.11kHz           44.11kHz                                                                                                    | Vender                                                                                                    | Pe Format<br>Module<br><br><br><br><br><br><br>                                                                                                    | To<br>Nickname<br><br><br><br><br><br><br><br>WinDriver<br>WinDriver                                                                                                    | Plen Mame                                                                                                    | Format  Format Format  Format Format Form |
| Untitleo<br>C Edit<br>Autor<br>Under<br>Vender<br>Vamatha<br>Vamatha                                                                                                    | E - mLAN Pa<br>(E) View(V)<br>MIDI<br>Module<br>mLAN<br>mLAN<br>mLAN<br>mLAN<br>mLAN<br>mLAN F<br>mLAN-F<br>mLAN-F | tchbay<br>Option(O) Hel<br>WCLK<br>Vickname<br>Nickname<br>WinDriver<br>WinDriver<br>Wi | P(H)  Plug Name  Plug Name  Output 8  Output 6  Output 6  Output 7  Output 1  Output 8  Output 7  Output 4  Output 7  Output 4  Output 2  Output 4  Output 2  Output 1                                                                                                    | Format           44.11kHz           44.11kHz                                                                                                    | Vender                                                                                                    | Format           Module                                                                                                    | To<br>Nickname<br><br><br><br><br><br><br><br>WinDriver<br>WinDriver | Plenkame  Plenkame Plenkame Plenkame Plenka | Format Format Final Stress Stress Str |

NOT CONNECTED

9) The patch bay section is also in the mlan tools folders. This panel must be configured upon your first install of the Firestation. After this first set-up you need to save the set-up to the desktop. (please see the steps on how to do this in our *faqs.*)

10) You must connect the audio, midi, and wclk sections.

11) There is a great quick key or shortcut to help you when making your connections.

#### CTRL + SHIFT AND RIGHT CLICK

By holding these two keys down continuously while right clicking on a name, all 8 inputs will connect together. This quick key will allow only the right choice to be highlighted. So don't worry; use this quick key, it will make connecting the patch bay a breeze.

12) When you boot your PC, always open your patch bay file and click apply. This must be done each time upon starting your session in order to launch the mlan system.

13) The following pictures will show you exactly how your patch bay should look in order to have the Firestation working 100%. The only difference is that each Firestation has it's own unique id number. Yours will not be <u>0570</u> like the one is this demonstration.

#### AUDIO SECTION (CONNECTED)

| 🔽 Untitle                                                                                                    | d - mLAN Pa                                                                                                    | tchba <b>y</b>                                                                                                    |                                                                                                    |                                                                                                    |                                                                                                    |                                                                                                    |                                                                                                    |                                                                                                    |                                                                                                    |  |
|----------------------------------------------------------------------------------------------------|----------------------------------------------------------------------------------------------------|----------------------------------------------------------------------------------------------------|----------------------------------------------------------------------------------------------------|----------------------------------------------------------------------------------------------------|----------------------------------------------------------------------------------------------------|----------------------------------------------------------------------------------------------------|----------------------------------------------------------------------------------------------------|----------------------------------------------------------------------------------------------------|----------------------------------------------------------------------------------------------------|--|
| File(F) Edit(E) View(V) Option(O) Help(H)                                                                                                    |                                                                                                    |                                                                                                    |                                                                                                    |                                                                                                    |                                                                                                    |                                                                                                    |                                                                                                    |                                                                                                    |                                                                                                    |  |
| Audio MIDI WCLK                                                                                                    |                                                                                                    |                                                                                                    |                                                                                                    |                                                                                                    |                                                                                                    |                                                                                                    |                                                                                                    |                                                                                                    |                                                                                                    |  |
| Update                                                                                                    | Apply                                                                                                    | Vend                                                                                                    | er Modul                                                                                                    | le Nicknar                                                                                                    | ne Plug Nan                                                                                                    | ne Format                                                                                                    |                                                                                                    |                                                                                                    |                                                                                                    |  |
|                                                                                                    |                                                                                                    | From                                                                                                    |                                                                                                    |                                                                                                    |                                                                                                    |                                                                                                    | То                                                                                                    |                                                                                                    |                                                                                                    |  |
| Vender 🕔                                                                                                    | 7 Module                                                                                                    | Nickname                                                                                                    | Plug Name                                                                                                    | Format                                                                                                    | Vender                                                                                                    | Module                                                                                                    | Nickname                                                                                                    | Plug Name                                                                                                    | Format                                                                                                    |  |
| YAMAHA<br>YAMAHA<br>YAMAHA<br>YAMAHA<br>YAMAHA<br>YAMAHA<br>PRESONUS<br>PRESONUS<br>PRESONUS<br>PRESONUS<br>PRESONUS<br>PRESONUS<br>PRESONUS<br>PRESONUS<br>PRESONUS | MLAN<br>MLAN<br>MLAN<br>MLAN<br>MLAN<br>MLAN<br>MLAN-F<br>MLAN-F<br>MLAN-F<br>MLAN-F<br>MLAN-F<br>MLAN-F<br>MLAN-F<br>MLAN-F | WinDriver<br>WinDriver<br>WinDriver<br>WinDriver<br>WinDriver<br>WinDriver<br>WinDriver<br>0570<br>0570<br>0570<br>0570<br>0570<br>0570<br>0570<br>057 | Output 8<br>Output 7<br>Output 5<br>Output 5<br>Output 3<br>Output 2<br>Output 2<br>Output 1<br>Output 8<br>Output 7<br>Output 6<br>Output 5<br>Output 4<br>Output 3<br>Output 2<br>Output 2<br>Output 3<br>Output 2<br>Output 1 | 44.1kHz<br>44.1kHz<br>44.1kHz<br>44.1kHz<br>44.1kHz<br>44.1kHz<br>44.1kHz<br>44.1kHz<br>44.1kHz<br>44.1kHz<br>44.1kHz<br>44.1kHz<br>44.1kHz<br>44.1kHz<br>44.1kHz<br>44.1kHz<br>44.1kHz | PRESONUS<br>PRESONUS<br>PRESONUS<br>PRESONUS<br>PRESONUS<br>PRESONUS<br>PRESONUS<br>PRESONUS<br>YAMAHA<br>YAMAHA<br>YAMAHA<br>YAMAHA<br>YAMAHA<br>YAMAHA<br>YAMAHA | MLAN-F<br>MLAN-F<br>MLAN-F<br>MLAN-F<br>MLAN-F<br>MLAN-F<br>MLAN-F<br>MLAN<br>MLAN<br>MLAN<br>MLAN<br>MLAN<br>MLAN<br>MLAN<br>MLAN | 0570<br>0570<br>0570<br>0570<br>0570<br>0570<br>0570<br>WinDriver<br>WinDriver<br>WinDriver<br>WinDriver<br>WinDriver<br>WinDriver<br>WinDriver<br>WinDriver | Input 8<br>Input 7<br>Input 5<br>Input 5<br>Input 3<br>Input 2<br>Input 2<br>Input 1<br>Input 8<br>Input 7<br>Input 6<br>Input 6<br>Input 3<br>Input 3<br>Input 2<br>Input 1 | 44.1kHz<br>44.1kHz<br>44.1kHz<br>44.1kHz<br>44.1kHz<br>44.1kHz<br>44.1kHz<br>44.1kHz<br>44.1kHz<br>44.1kHz<br>44.1kHz<br>44.1kHz<br>44.1kHz<br>44.1kHz<br>44.1kHz<br>44.1kHz |  |
| PRESONUS<br>PRESONUS<br>PRESONUS<br>PRESONUS                                                                                                    | mLAN-F<br>mLAN-F<br>mLAN-F<br>mLAN-F                                                                                         | 0570<br>0570<br>0570<br>0570                                                                                                    | Output 4<br>Output 3<br>Output 2<br>Output 1                                                                                                    | 44.1kHz<br>44.1kHz<br>44.1kHz<br>44.1kHz<br>44.1kHz                                                                                                    | ҮАМАНА<br>ҮАМАНА<br>ҮАМАНА<br>ҮАМАНА                                                                                                    | mlan<br>mlan<br>mlan<br>mlan                                                                                                    | WinDriver<br>WinDriver<br>WinDriver<br>WinDriver                                                                                                    | Input 4<br>Input 3<br>Input 2<br>Input 1                                                                                                    | 44.1kHz<br>44.1kHz<br>44.1kHz<br>44.1kHz<br>44.1kHz                                                                                                    |  |

#### MIDI SECTION (CONNECTED)

| 🔽 Untitleo                                | - mLAN Pat | tchbay    |           |         |              |           |           |           |        |
|-------------------------------------------|------------|-----------|-----------|---------|--------------|-----------|-----------|-----------|--------|
| File(F) Edit(E) View(V) Option(O) Help(H) |            |           |           |         |              |           |           |           |        |
| Audio                                     | MIDI       | CLK       |           |         |              |           |           |           |        |
| Update                                    | Apply      | Vend      | er Modul  | e Nickn | ame Plug Nan | ne Format |           |           |        |
|                                           |            | From      |           |         |              |           | То        |           |        |
| Vender 🗸                                  | Module     | Nickname  | Plug Name | Format  | Vender       | Module    | Nickname  | Plug Name | Format |
| YAMAHA                                    | mLAN       | WinDriver | Output 1  | MIDI    | PRESONUS     | mLAN-F    | 0570      | *OUT      | MIDI   |
| PRESONUS                                  | mLAN-F     | 0570      | *IN       | MIDI    | YAMAHA       | mLAN      | WinDriver | Input 1   | MIDI   |
|                                           |            |           |           |         | YAMAHA       | mlan      | WinDriver | Input 2   | MIDI   |
|                                           |            |           |           |         |              |           |           |           |        |
|                                           |            |           |           |         |              |           |           |           |        |
|                                           |            |           |           |         |              |           |           |           |        |
| 2                                         |            |           |           |         |              |           |           |           |        |

#### WORD CLOCK SECTION (CONNECTED)

| 🔽 Untitled - m    | LAN Patchbay                              |           |                 |               |          |              |  |  |  |
|-------------------|-------------------------------------------|-----------|-----------------|---------------|----------|--------------|--|--|--|
| File(F) Edit(E) ' | File(F) Edit(E) View(V) Option(O) Help(H) |           |                 |               |          |              |  |  |  |
| Audio M           | Audio MIDI WCLK                           |           |                 |               |          |              |  |  |  |
| Update            | Apply Vender                              | Module    | ickname Plug Na | me Format     |          |              |  |  |  |
| 1                 | Master                                    |           |                 | SI            | lave     |              |  |  |  |
| Vender            | ∇ Module                                  | Nickname  | Vender          | Module        | Nickname | Status       |  |  |  |
| 44 YAMAHA         | mLAN WinDrvr                              | WinDriver | PRESONUS        | mLAN-FIRESTAT | 0570     | Auto Mode, 4 |  |  |  |
| PRESONUS          | mLAN-FIRESTAT                             | 0570      |                 |               |          |              |  |  |  |
|                   |                                           |           |                 |               |          |              |  |  |  |
|                   |                                           |           |                 |               |          |              |  |  |  |
|                   |                                           |           |                 |               |          |              |  |  |  |
|                   |                                           |           |                 |               |          |              |  |  |  |
|                   |                                           |           |                 |               |          |              |  |  |  |
|                   |                                           |           |                 |               |          |              |  |  |  |
|                   | MANC C                                    |           | ם V וחכ         |               |          |              |  |  |  |

### ALWAYS CLICK APPLY BEFORE CLOSING

#### 14) DOES YOUR PATCHBAY LOAD LIKE THIS? :

| 🔽 Untitleo    | d - mLAN Pe | atchbay       |           |            |            |          |           |           |         |
|---------------|-------------|---------------|-----------|------------|------------|----------|-----------|-----------|---------|
| File(F) Edit( | (E) View(V) | Option(O) Hel | p(H)      |            |            |          |           |           |         |
| Audio         | MIDI        | WCLK \        |           |            |            |          |           |           |         |
| Update        | Apply       | Vend          | er Modu   | le Nicknar | ne Plug Na | me Forma |           |           |         |
| Ŭ.            |             | From          |           | <i></i>    |            |          | То        |           |         |
| Vender 7      | 7 Module    | Nickname      | Plug Name | Format     | Vender     | Module   | Nickname  | Plug Name | Format  |
| YAMAHA        | mLAN        | WinDriver     | Output 8  | 44.1kHz    |            |          | <u></u> . |           |         |
| YAMAHA        | mLAN        | WinDriver     | Output 7  | 44.1kHz    |            |          |           |           |         |
| YAMAHA        | mLAN        | WinDriver     | Output 6  | 44.1kHz    |            |          |           |           |         |
| YAMAHA        | mLAN        | WinDriver     | Output 5  | 44.1kHz    |            |          |           |           |         |
| YAMAHA        | mLAN        | WinDriver     | Output 4  | 44.1kHz    |            |          |           |           |         |
| YAMAHA        | mLAN        | WinDriver     | Output 3  | 44.1kHz    | 577        |          |           |           |         |
| YAMAHA        | mLAN        | WinDriver     | Output 2  | 44.1kHz    |            |          |           |           |         |
| YAMAHA        | mLAN        | WinDriver     | Output 1  | 44.1kHz    |            |          |           |           |         |
|               |             |               |           |            | YAMAHA     | mLAN     | WinDriver | Input 1   | 44.1kHz |
|               |             |               |           |            | YAMAHA     | mLAN     | WinDriver | Input 2   | 44.1kHz |
|               |             |               |           |            | YAMAHA     | mLAN     | WinDriver | Input 3   | 44.1kHz |
|               |             |               |           |            | YAMAHA     | mLAN     | WinDriver | Input 4   | 44.1kHz |
|               |             |               |           |            | YAMAHA     | mLAN     | WinDriver | Input 5   | 44.1kHz |
|               |             |               |           | 1.5        | YAMAHA     | mLAN     | WinDriver | Input 6   | 44.1kHz |
|               |             |               |           |            | YAMAHA     | mLAN     | WinDriver | Input 7   | 44.1kHz |
|               |             |               |           |            | YAMAHA     | mLAN     | WinDriver | Input 8   | 44.1kHz |
|               |             |               |           |            |            |          |           |           |         |
|               |             |               |           |            |            |          |           |           |         |
|               |             |               |           |            |            |          |           |           |         |
|               |             |               |           |            |            |          |           |           |         |

#### THIS INDICATES THAT THE MLAN SOFTWARE DOES NOT SEE YOUR FIRESTATION. TRY THESE STEPS TO FIX THE PROBLEM:

- 1) Try having the Firestation plugged into the Firewire port and turned on before booting your PC.
- 2) Try re-loading the drivers.
- Check the device manger section of XP to see if the Firewire card is installed correctly and running with no errors.
- 4) Check for any irq conflicts with your Firewire card.

15) If your computer came with a 4 pin Firewire port it will still work with the Firestation.

However you must purchase a 4 pin to 6 pin Firewire cable.

16) Most Firewire cards on the market run with the Firestation. The 1 Firewire card we have found that doesn't work is the sound blaster audigy.

| <u>ASIO MLAN</u>                      |                      |          |       |               |         |   |  |     |
|---------------------------------------|----------------------|----------|-------|---------------|---------|---|--|-----|
|                                       | <u>CONTROL PANEL</u> |          |       |               |         |   |  | VEL |
| IO mLAN Con                           | mLAN Control Panel   |          |       |               |         |   |  |     |
| 1394 Card ID: #0: 00107460 00009470 💌 |                      |          |       |               |         |   |  |     |
| Prefe                                 | rred Buffer Si       | ize ÷ 10 | mi    | lliseconds    |         |   |  |     |
| Send                                  |                      |          | Rec   | eive          |         | - |  |     |
| -Sample Size                          | Second 1             |          | Sar   | mple Size —   |         |   |  |     |
| C 16 Bits                             | 24 Bits              |          | 0     | 16 Bits 📀     | 24 Bits | : |  |     |
| Channel Ass                           | ignment —            |          | - Cha | annel Assiani | ment-   | _ |  |     |
| 01 Sequer                             | nce 1 🔺              |          | 01    | Sequence      | 1   -   | 1 |  |     |
| 02 Sequer                             | nce 2                |          | 02    | Sequence      | 2 _     |   |  |     |
| 03 Sequer                             | nce 3                |          | 03    | Sequence      | 3       |   |  |     |
| 04 Sequer                             | nce 4                |          | 04    | Sequence      | 4       |   |  |     |
| 05 Sequer                             | nce 5                |          | 05    | Sequence      | 5       |   |  |     |
| 06 Sequer                             | nce 6                |          | 06    | Sequence      | 6       |   |  |     |
| 07 Sequer                             | nce 7                |          | 07    | Sequence      | 7       |   |  |     |
| 08 Sequer                             | nce 8                |          | 08    | Sequence      | 8       |   |  |     |
| 09 Disat                              | led                  |          | 09    | Disabled      |         |   |  |     |
| 10 Disab                              | led                  |          | 10    | Disabled      |         |   |  |     |
| 11 Disat                              | led                  |          | 11    | Disabled      |         |   |  |     |
| 12 Disab                              | led                  |          | 12    | Disabled      |         |   |  |     |
| 13 Disat                              | led                  |          | 13    | Disabled      |         |   |  |     |
| 14 Disab                              | led                  |          | 14    | Disabled      |         |   |  |     |
| 15 Disat                              | led                  |          | 15    | Disabled      |         |   |  |     |
| 16 Disab                              | iled 💽               |          | 16    | Disabled      |         | 1 |  |     |
|                                       | Cancel               |          |       | ОК            |         |   |  |     |

17) The mlan asio control panel is launched from inside of your asio based recording software. It controls the setting for your bit depth. It also has its own buffer section.

(please see buffer settings guide for more info)

The asio drivers should install automatically. However, you must have an asio based recording program installed on your system before you install the Firestation's drivers. The asio driver will only appear when asio based software is present.

18) If you cannot find the asio mlan drivers in your asio based software then simply re-install the Firestation drivers from cd. There is

no need to un-install the old drivers and you can keep the Firestation plugged in to your PC. After you have re-installed, go to your mlan control panel. Put a check in the wdm box and click set. Next remove the check in the wdm box and click set again.

Last... launch the patch bay and load your patch bay file and click apply. Sometimes it also helps to make the connections again from the top instead of loading your preset file. After doing these steps your asio mlan driver should appear in the recording software.

| Device Setup                                                                                                    |                                                                                                    |
|----------------------------------------------------------------------------------------------------|----------------------------------------------------------------------------------------------------|
| Devices<br>9-Pin Device 1<br>9-Pin Device 2<br>Default MIDI Ports<br>DirectMusic<br>VST Multitrack                                          | Setup Add/Remove 4 Add/Remove 1                                                                                                    |
| VST System Link<br>Video Player<br>Windows MIDI                                                                                             | ASIO DirectX Driver<br>ASIO DirectX Full Duplex Driver<br>ASIO mLAN<br>ASIO Multimedia Driver                                                                                                    |
|                                                                                                    | Release ASIO Driver in Background     Direct Monitoring                                                                                                    |
|                                                                                                    | Expert                                                                                                    |
|                                                                                                    | Help Reset Apply                                                                                                    |
| ~                                                                                                    | Reset All OK Cancel                                                                                                    |
|                                                                                                    |                                                                                                    |
| 🗟 Device Setup                                                                                                    | ×                                                                                                    |
| Device Setup Devices 9-Pin Device 1                                                                                                    | Setup Add/Remove                                                                                                    |
| Device Setup  Devices  9-Pin Device 1  9-Pin Device 2  Default MIDI Ports                                                                   | Setup Add/Remove Add/Remove                                                                                                    |
| Device Setup  Devices 9-Pin Device 1 9-Pin Device 2 Default MIDI Ports DirectMusic VST Multitrack                                           | Setup Add/Remove<br>4  Number of Disk Buffers<br>128 KB Disk Buffer Size                                                                                                    |
| Device Setup  Devices 9-Pin Device 1 9-Pin Device 2 Default MIDI Ports DirectMusic VST Multitrack VST System Link Video Player              | Setup Add/Remove<br>4 	 Add/Remove<br>128 KB 	 Disk Buffer Size<br>ASIO mLAN 	 ASIO Driver                                                                                                    |
| Device Setup  Devices 9-Pin Device 1 9-Pin Device 2 Default MIDI Ports DirectMusic VST Multitrack VST System Link Video Player Windows MIDI | Setup Add/Remove<br>4 Add/Remove<br>4 Disk Buffers<br>128 KB Disk Buffer Size<br>ASIO mLAN ACIO Driver<br>Firewire Clock Source<br>Control Panel                                                                               |
| Device Setup  Devices 9-Pin Device 1 9-Pin Device 2 Default MIDI Ports DirectMusic VST Multitrack VST System Link Video Player Windows MIDI | Setup Add/Remove<br>4                                                                                                    |
| Device Setup  Devices 9-Pin Device 1 9-Pin Device 2 Default MIDI Ports DirectMusic VST Multitrack VST System Link Video Player Windows MIDI | Setup Add/Remove<br>4 Add/Remove<br>4 Number of Disk Buffers<br>128 KB Disk Buffer Size<br>ASIO mLAN ACIO Driver<br>Firewire Clock Source<br>Control Panel<br>Release ASIO Driver in Background<br>Direct Monitoring<br>Expert |
| Device Setup  Perices 9-Pin Device 1 9-Pin Device 2 Default MIDI Ports DirectMusic VST Multitrack VST System Link Video Player Windows MIDI | Setup Add/Remove<br>4                                                                                                    |

#### EXAMPLE: NUENDO

## How to un-install the mlan drivers

The drivers for the Firestation are not fully removed by running the un-install program from windows. There are 2 steps you must do after running the un-installer.

1) Press *ctrl – alt – delete* then choose *task list* from the option. Your screen should then look like this:

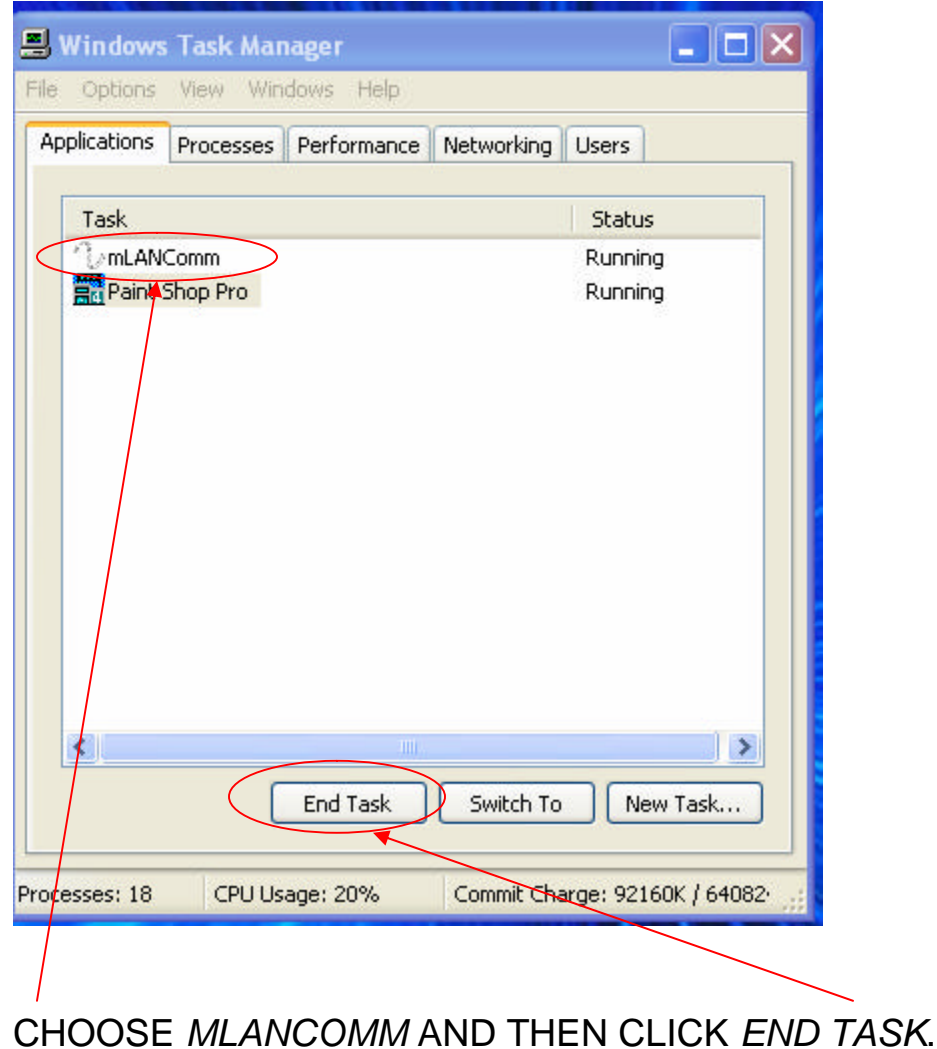

2) Click your *start* button and choose *search…* type: mlan\*.\* This will search and find anything with the word mlan.

| Search Results                                                                                                    |                                        |                           |           |      |
|----------------------------------------------------------------------------------------------------|----------------------------------------|---------------------------|-----------|------|
| File Edit View Favorites Tools                                                                                                    | Help                                   |                           |           |      |
| 🕝 Back - 🕥 - 🏂 🔎                                                                                                    | Search Folders                         |                           |           |      |
| Address 횓 Search Results                                                                                                    |                                        |                           | ~         | 🔁 Go |
| Search Companion 🗡                                                                                                    | Name                                   | In Folder                 | Size Type | 1    |
| Search by any or all of the criteria below.<br>All or part of the file name:<br>Image:<br>A word or phrase in the file:<br>Look in:<br>Look in:<br>Look in:<br>Look in:<br>More advanced<br>options<br>Back Search | To start your search, follow the instr | uctions in the left pane. |           |      |

Once you have searched mlan, your results should look a little something like this. Delete everything that has mlan listed. Be careful not to delete files not worded as mlan such as:

mlang

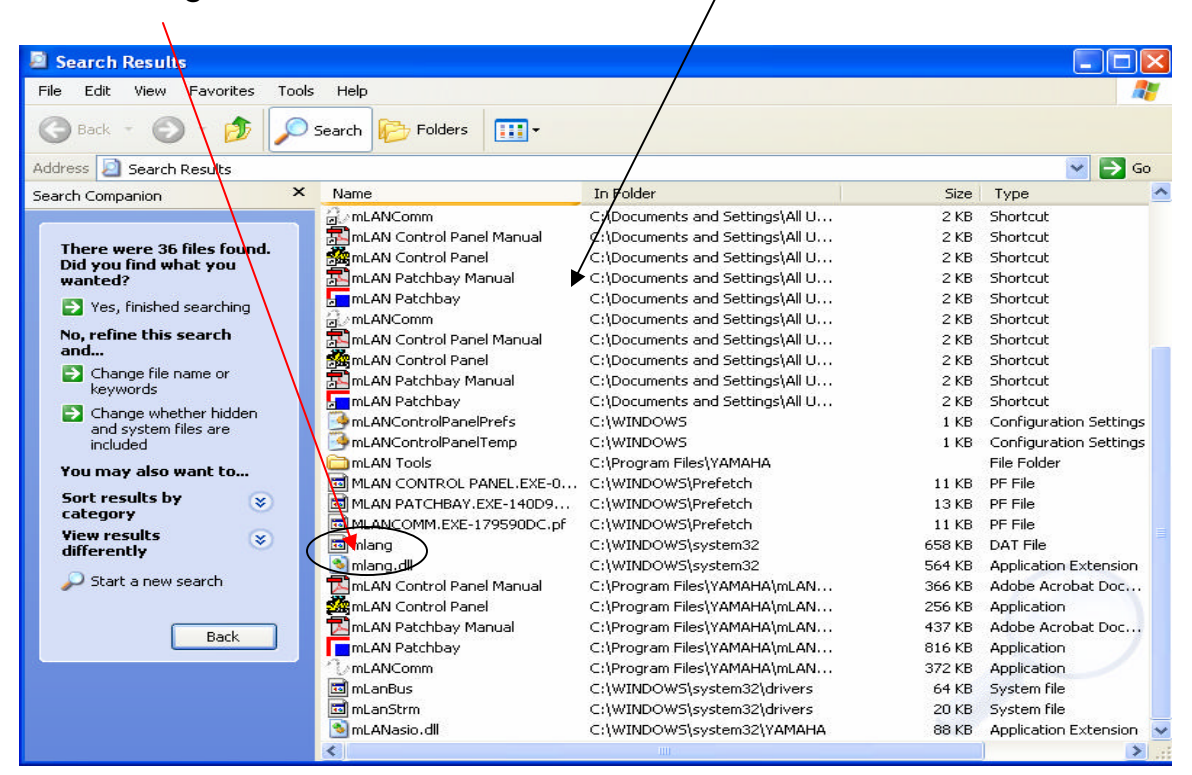

Once these steps are done empty your recycle bin. Shut down and re-boot your PC. Run the mlan\*.\* search again. No files should appear. Now the mlan drivers have been removed.

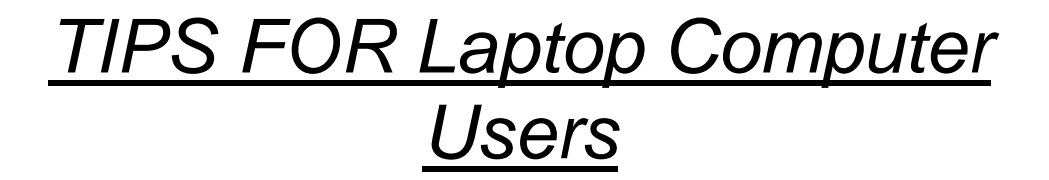

If you use your laptop in a situation where the Firestation is not connected then you need to end the task: mLANcomm.

| 📕 Windows Task Manager                        |                          |
|-----------------------------------------------|--------------------------|
| File Options View Windows Help                |                          |
| Applications Processes Performance Networking | ) Users                  |
| Tack                                          | Status                   |
|                                               | Running                  |
| FIRESTATION XP INSTALL - Microsoft Word       | Running                  |
| Paint Shop Pro                                | Running                  |
|                                               |                          |
|                                               |                          |
|                                               |                          |
|                                               |                          |
|                                               |                          |
|                                               |                          |
|                                               |                          |
|                                               | 1.4                      |
|                                               |                          |
| End Task Switch T                             | o New Task               |
|                                               |                          |
| Processes: 23 CPU Usage: 7% Commit Ch         | narge: 128772K / 6408: 🛒 |

Press the <u>ctrl + alt + del</u> keys to open the task list menu. Highlight <u>mlancomm</u> and click <u>End task.</u>